## ΟϹΗΙΝ

## Su consulta virtual en 10 pasos Desde la aplicación MyChart Mobile en su dispositivo móvil

Puede participar en una consulta virtual a través de su dispositivo móvil o una computadora de escritorio con una cámara. Puede registrarse hasta 30 minutos antes para las consultas virtuales.

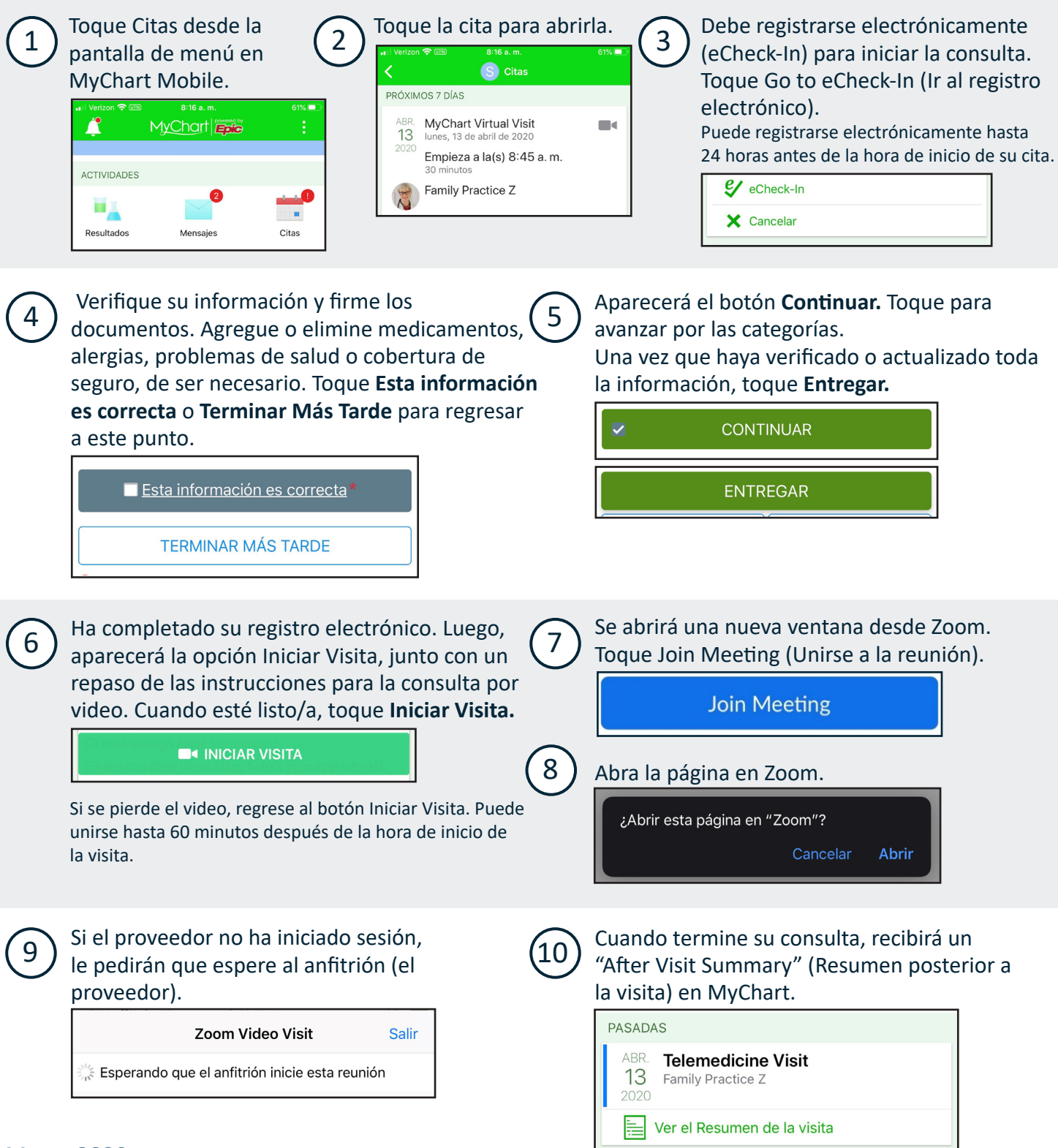

## Marzo 2020

This project is supported by the Health Resources and Services Administration (HRSA) of the U.S. Department of Health and Human Services (HHS) under the grant number H2QCS30280 "Health Center Controlled Networks", through the use of funds from the total annual award of \$2,730,000.00. The contents are those of the author(s) and do not necessarily represent the official views of, nor an endorsement, by HRSA, HHS or the U.S. Government.

This material contains confidential and copyrighted OCHIN and Epic Systems information © Copyright 2020 OCHIN, Inc. © Copyright 2020 Epic Systems Corporation. All rights reserved.